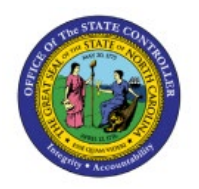

**AP YEAR-END ACCRUAL PROCESS** 

ΑΡ

**QUICK REFERENCE GUIDE AP-43** 

### Purpose

The purpose of this Quick Reference Guide (**QRG**) is to provide the step-by- step process regarding NCFS Accounts Payable Year-End Accrual Process.

## Introduction and Overview

This QRG covers how to create and manage an invoice for NCFS Accounts Payable Year-End Accrual Process.

#### **Creating a New Invoice**

1. When creating an invoice, scroll to the end of the invoice line and click on the Details button.

| I woode Header Sewele                                                                                                    | A Invoice Header Seeware<br>Seeware<br>See | nvoice Header                                                                                           | Show More<br>Identifying PO<br>Business Unit<br>* Supplier | Q<br>1400 OFFICE OF THE STAT  | ]                                                                   | * Nu        | Imber Accrual Invoice      |                |                                     |                                           |                             |  |  |  |
|----------------------------------------------------------------------------------------------------|----------------------------------------------------------------------------------------------------|----------------------------------------------------------------------------------------------------|------------------------------------------------------------|-------------------------------|---------------------------------------------------------------------|-------------|----------------------------|----------------|-------------------------------------|-------------------------------------------|-----------------------------|--|--|--|
| <pre></pre>                                                                                                    | Meding np                                                                                                    |                                                                                                    | Identifying PO<br>Business Unit<br>* Supplier              | Q<br>1400 OFFICE OF THE STAT  | ]                                                                   | * Nu        | umber Accrual Invoice      |                |                                     |                                           |                             |  |  |  |
| Bases un information of the Stall v       * famori (soll v) information of the Stall v)       * famori (soll v) information of the Stall v)       * famori (soll v) information of the Stall v)         * Supple for the Stall v)       * famori (soll v) information of the Stall v)       * famori (soll v) information of the Stall v)       * famori (soll v) information of the Stall v)         * Supple for the Stall v)       * famori (soll v) information of the Stall v)       * famori (soll v) information of the Stall v)       * famori (soll v) information of the Stall v)         * Note the stall v)       * famori (soll v) information of the Stall v)       * famori (soll v) information of the Stall v)       * famori (soll v) information of the Stall v)         * Note the stall v)       * famori (soll v) information of the Stall v)       * famori (soll v) information of the Stall v)       * famori (soll v) information of the Stall v)       * famori (soll v) information of the Stall v)         * Note the stall v)       * famori (soll v) information of the Stall v)       * famori (soll v) information of the Stall v)       * famori (soll v) information of the Stall v)       * famori (soll v) information of the Stall v)       * famori (soll v) information of the Stall v)       * famori (soll v) information of the Stall v)       * famori (soll v) information of the Stall v)       * famori (soll v) information of the Stall v)       * famori (soll v) information of the Stall v)       * famori (soll v) information of the Stall v)       * famori (soll v) information of the Stall v)       * famori (soll v) information of th | Basiness unt isso OFICE OF THE STAL ↓       * Annoni ↓ UDO. ↓ Strös       * * annoni ↓ UDO. ↓ Strös         * * appeir Singer Number       * UDO. ↓ Strös       * * appeir Singer Number       * * appeir Singer Number       * appeir Singer Number       * appeir Singer Number       * appeir Singe                                                                                                    |                                                                                                    | Business Unit * Supplier                                   | 1400 OFFICE OF THE STAT       |                                                                     |             |                            |                |                                     | * Date 7/5/2025                           | 1                           |  |  |  |
| * Supple       File (SALES INC)       * Supple       * Supple                                                                                                    | * Supplier Network Window<br>* Supplier Network Window<br>* Supplier Size Action<br>* Supplier Size Action<br>* Supplier Size Action<br>* Numbe * Type * Amont<br>* Numbe * Type * Amont<br>* Numbe * Type * Amont<br>* Supplier Size Action<br>* Numbe * Type * Amont<br>* Supplier Size Action<br>* Numbe * Type * Amont<br>* Supplier Size Action<br>* Numbe * Type * Amont<br>* Supplier Size Action<br>* Numbe * Type * Amont<br>* Supplier Size Action<br>* Numbe * Type * Amont<br>* Supplier Size Action<br>* Numbe * Type * Amont<br>* Supplier Size Action<br>* Numbe * Type * Amont<br>* Supplier Size Action<br>* Numbe * Type * Supplier Size Action<br>* Numbe * Type * Supplier Size Action<br>* Numbe * Type * Supplier Size Action<br>* Numbe * Supplier Size Action<br>* Numbe * Suppli                                                                                                    |                                                                                                    | * Supplier                                                 |                               |                                                                     | * An        | mount USD - 🕶 547.00       |                | * Pa                                | * Drumant Tarma Nat 10                    |                             |  |  |  |
| Supple frame       103       Description       Description       <                                                                                                    | soppier Kaller 10123 Description<br>* Suppier Kaller 10123 Description<br>* Suppier Kaller 10123 Descripti                                                                                                    |                                                                                                    |                                                            | RELYCO SALES INC Q            | ]                                                                   |             | Type Standard 🗸            |                |                                     | Terma Date 7/5/25                         | 7505                        |  |  |  |
| * Supplies Sing       * 14 SUP STATE       * 14 SUP STATE       * 14                                                                                                    | * Supplier Sing R 14871  * Lagia Entry R 14870 * Lagia Entry R 14870 * Lagia Entry R 1487 * Lagia Entry R 14870 * Lagia Entry R 14870 * Lagia Entry R 1487                                                                                                    |                                                                                                    | Supplier Number                                            | 100123                        |                                                                     | Descri      | iption                     |                | rerms Date //5/25 Ub                |                                           |                             |  |  |  |
|                                                                                                    | * Linds 0:       * Linds 0:       * Linds 0: <td></td> <th>* Supplier Site</th> <th>R.14PT.01 V</th> <td></td> <td></td> <td></td> <td></td> <td></td> <td>Attachments None +</td> <td>J</td>                                                                                                    |                                                                                                    | * Supplier Site                                            | R.14PT.01 V                   |                                                                     |             |                            |                |                                     | Attachments None +                        | J                           |  |  |  |
|                                                                                                    | Invoice Group         Autor         Construction         Construction                                                                                                    | * Legal Entity   NO OFFICE OF THE STATE                                                                 |                                                            |                               |                                                                     |             |                            |                |                                     |                                           |                             |  |  |  |
|                                                                                                    |                                                                                                    | Invoke Group Note Lit                                                                                   |                                                            |                               |                                                                     |             |                            |                |                                     |                                           |                             |  |  |  |
| her       i       i                                                                                                    | here + 1 2 2 3 5 1 back Ances - Careel Line Destributions<br>tabledar Destributions<br>* Number Type * Type * Careel Line Destributions<br>* Anount * Classification Shiplo Location Withholding Number Line Schedule Quantity Unit Price Type Tack as Project Task Number Expenditure Expenditure Expenditure Organization State Organization State Organizatio Organiza                                                                                                    | A Lines 🕐 Match Invoice Lines 🗸 🗸                                                                       |                                                            |                               |                                                                     |             |                            |                |                                     |                                           |                             |  |  |  |
| Name     Name                                                                                                    | Number Tax Parchase Oxfor Income Tax Asset Parget                                                                                                    | Vev + + 🔀 🗵 🖬 Concet. Allocate 💙 Concet. Line Dubtristics                                               |                                                            |                               |                                                                     |             |                            |                |                                     |                                           |                             |  |  |  |
| <ul> <li> <ul> <li></li></ul></li></ul>                                                                                                    | * Amount * Type * Amount * Type                                                                                                    | bution Budgetary Co                                                                                     | ontrol Reference Tax Purch                                 | hase Order Income Tax Asset   | Project                                                             |             |                            |                |                                     |                                           |                             |  |  |  |
| $ \begin{tabular}{ c                                   $                                                                                                    | Number         Type         Amount         Tax         Purchase Order         Income Tax         Asset         Project         Expenditure         Expenditure         <                                                                                                    |                                                                                                    |                                                            |                               |                                                                     |             |                            |                |                                     |                                           |                             |  |  |  |
| Nmmbe         Nmmbe         Nmmbe <th< td=""><td>*Number *Type *Amount Tax Classification Ship-to Location Withholding Number Line Schedule Quantity Unit Price Type Tack as Project Task Number Expenditure Expenditure Organization</td><td></td><th></th><th></th><td>Tax</td><td>Pu</td><td>irchase Order</td><td>Income Tax Ass</td><td>t</td><td>Project</td><td></td></th<>                                                                          | *Number *Type *Amount Tax Classification Ship-to Location Withholding Number Line Schedule Quantity Unit Price Type Tack as Project Task Number Expenditure Expenditure Organization                                                                                                    |                                                                                                    |                                                            |                               | Tax                                                                 | Pu          | irchase Order              | Income Tax Ass | t                                   | Project                                   |                             |  |  |  |
| Image: Normal Section         Image: Normal Section                                                                                   |                                                                                                    | * Number * Type                                                                                         | * Amount                                                   | Tax Classification Ship-      | o-to Location Withholding                                           | Number Line | Schedule Quantity Unit Pri | ice Type Track | as Project<br>tt Number Task Number | Expenditure Expenditure<br>Item Date Type | Expenditure<br>Organization |  |  |  |
| 2       Mm                                                                                                    |                                                                                                    |                                                                                                    | ♥ 547.00                                                   | ▼ 1400                        | 00SCNI-1410 ¥                                                       |             | •                          | DAU/AR 🔻       | ٩                                   | . 4/11/25                                 | 🔟                           |  |  |  |
| 3       Rem                                                                                                    | 2 Nem 140005CH-1410 MAIL SER DAUAR DAUAR                                                                                                    | 1 Item                                                                                                  |                                                            | - 14000                       | OSCNI-1410 MAIL SER                                                 |             |                            | DAU/AR         |                                     | . 4/11/25                                 |                             |  |  |  |
| 4         Bam         - 140005CHL-1410 MAIL SER         DAUAR         - 14125         - 1           5         Bam         - 14005CHL-1410 MAIL SER         DAUAR         - 44125         - 1                                                                                                    | 3 Rem . 140005CHI-110 MAL SER DAUAR                                                                                                    | 1 Item<br>2 Item                                                                                        |                                                            |                               |                                                                     |             |                            | DAU/AR         |                                     | . 4/11/25                                 | 🔳                           |  |  |  |
| 5         Item                                                                                                    | 4 Nem . 140003CH-1410 MALSER                                                                                                    | 1 Item<br>2 Item<br>3 Item                                                                              |                                                            | . 14000                       | OSCNI-1410 MAIL SER                                                 |             |                            |                |                                     |                                           |                             |  |  |  |
| 4                                                                                                    | 5 Nem                                                                                                    | Image: 1   Image: 1     2   Item     3   Item     4   Item                                              |                                                            | . 14000                       | OSCNI-1410 MAIL SER'                                                |             |                            | DAU/AR         |                                     | . 4/11/25                                 | 🖬 .                         |  |  |  |
|                                                                                                    | 4                                                                                                    | Item           2         Hem           3         Item           4         Item           5         Item |                                                            | . 14000<br>. 14000<br>. 14000 | OSCNI-1410 MAIL SER<br>IOSCNI-1410 MAIL SER<br>IOSCNI-1410 MAIL SER |             |                            | DAU/AR         |                                     | . 4/11/25<br>. 4/11/25                    | · · ·                       |  |  |  |

2. Click on the Accrual Indicator drop box.

| Create Invoice: @                                                                    |                                               | Invoice Actions 👻 Sa                                                | Ive and Create Next Save Save and Close Cancel |
|--------------------------------------------------------------------------------------|-----------------------------------------------|---------------------------------------------------------------------|------------------------------------------------|
| # Invoice Header Show More                                                           |                                               |                                                                     |                                                |
| Identifying PO Q                                                                     | * Number Accrual Invoice                      | * Date                                                              | 7/5/2025                                       |
| Business Unit 1400 OFFICE OF THE STAT *                                              | * Amount USD - ~ 547.00                       | * Payment Terms                                                     | Net 30                                         |
| * Supplier RELYCO SALES INC Q                                                        | * Type Standard 🛩                             | * Terms Date                                                        | 7/5/25                                         |
| Suppler Homer 100123                                                                 | Description                                   | Requester                                                           | Q                                              |
| Legal Entity NC OFFICE OF THE STATE                                                  |                                               | Attachments                                                         | None +                                         |
| Invoice Group                                                                        | Update Additional Information: Line : 1 ×     | Note                                                                | E.                                             |
|                                                                                      | Accrual Indicator                             |                                                                     |                                                |
| View + + = * = F C Detach Allocate * Cancel Line Distributions                       | Additional Information                        |                                                                     |                                                |
| Distribution Budgetary Control Reference Tax Purchase Order Income Tax Asset Project | Regional Information 🗸                        |                                                                     |                                                |
|                                                                                      | OK Cancel                                     |                                                                     |                                                |
| Tax                                                                                  | Purchase Order Inc                            | come Tax Asset Proje                                                | ect                                            |
| *Number *Type *Amount Tax Classification Ship-to Location Withholding                | Number Line Schedule Quantity Unit Price Type | e Track as Project Task Number Expendit<br>Asset Number Task Number | e Expenditure Expenditure Organization         |
| 1 14000SCNI-1410 V                                                                   |                                               | U/AR 🔻 🗌 🔍 . 4/11/25                                                | 2                                              |

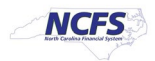

3. Select the appropriate Accrual Indicator for the invoice line.

|                                                       |                                     |             |                |                                                                                                    |                 |                      |                  |                               |                     |                             | ta cc            |  |
|-------------------------------------------------------|-------------------------------------|-------------|----------------|----------------------------------------------------------------------------------------------------|-----------------|----------------------|------------------|-------------------------------|---------------------|-----------------------------|------------------|--|
| Create Invoice: ⑦                                     |                                     |             |                |                                                                                                    |                 |                      | Invoice          | Actions V Save                | and Create Next Sav | e <u>S</u> ave and Clos     | e <u>C</u> ancel |  |
|                                                       |                                     |             |                |                                                                                                    |                 |                      |                  |                               |                     |                             |                  |  |
| Invoice Header Show More                              |                                     |             |                |                                                                                                    |                 |                      |                  |                               |                     |                             |                  |  |
| Identifying PO                                        | ٩                                   |             | * N            | Accrual Invoice                                                                                                 |                 |                      |                  |                               |                     |                             |                  |  |
| Business Unit 14                                      | 100 OFFICE OF THE STAT              |             | * ۸            | Amount USD - V                                                                                                  | 547.00          |                      |                  | Baumont Terms Net             | 20                  |                             |                  |  |
| * Supplier                                            | ELYCO SALES INC Q                   |             |                | * Type Standard                                                                                                 | ~               |                      |                  | * Trame Data 240              | ×                   |                             |                  |  |
| Supplier Number 10                                    | 00123                               |             | Desc           | cription                                                                                                    |                 | Ierms Uate //SiZS 00 |                  |                               |                     |                             |                  |  |
| * Supplier Site R.                                    | 14PT.01 💌                           |             |                |                                                                                                    |                 |                      | Attachments Non  | ~<br>+                        |                     |                             |                  |  |
| * Legal Entity                                        | C OFFICE OF THE STATE               |             | Index Add      | The second second second second second second second second second second second second second second second se |                 |                      |                  |                               |                     |                             |                  |  |
| Invoice Group                                         |                                     |             | Opdate Addi    | uonai information: Line : 1                                                                                     | <b>^</b>        |                      |                  | none m.                       |                     |                             |                  |  |
| ▲ Lines ⑦ Match Invoice Lines ✔ ●                     |                                     |             | Accrual        | Indicator A17 •                                                                                                 |                 |                      |                  |                               |                     |                             |                  |  |
| View - + III X III III Contach Alloc                  | ate  Cancel Line Distributions      |             | Additional Int | formation 🗸                                                                                                    |                 |                      |                  |                               |                     |                             |                  |  |
| Distribution Budgetary Control Reference Tax Purchase | e Order Income Tax Asset Project    |             | Regional Inf   | formation                                                                                                    | ~               |                      |                  |                               |                     |                             |                  |  |
|                                                       |                                     |             |                | OK CA                                                                                                    | ncel            |                      |                  |                               |                     |                             |                  |  |
|                                                       | Tax                                 | р           | urchase Order  | Inci                                                                                                    | come Tax Asset  |                      | Project          |                               |                     |                             |                  |  |
| * Number * Type * Amount                              | Tax Classification Ship-to Location | Withholding | Number Line    | Schedule Quantity                                                                                               | Unit Price Type | Track as<br>Asset    | Project Task Nur | nber Expenditure<br>Item Date | Expenditure<br>Type | Expenditure<br>Organization | Details          |  |
| 1 Ilem 🗸 547.00                                       | ▼ 1400OSCNI-1410                    |             |                |                                                                                                    | DAU             | MAR 💌 🗆              | ٩                | . 4/11/25                     |                     |                             |                  |  |
| 2 Item                                                | 1400OSCNI-1410 MA                   | LSER        |                |                                                                                                    | DAU/A           | AR                   |                  | 4/11/25                       |                     |                             |                  |  |

- 4. Click OK.
- 5. Click Save.
- 6. Continue to process the invoice to add more lines or to validate and approve.

# Managing Invoice to Add Accrual Indicator

1. Under Edit Invoice, Click the Details button to add the Accrual Indicator.

| Edit Invo    | ice: TEST (2)       |                    |                    |                         |                   |      |          |                  |                        |             |                   |                   |                   | Validated Im             | voice Actions 🔻     | Save Save and               | Close Cancel      |
|--------------|---------------------|--------------------|--------------------|-------------------------|-------------------|------|----------|------------------|------------------------|-------------|-------------------|-------------------|-------------------|--------------------------|---------------------|-----------------------------|-------------------|
|              | 1                   |                    |                    |                         |                   |      |          |                  |                        |             |                   |                   |                   |                          |                     | Last Sa                     | ved 5/9/25 7:27 A |
| 4 Invoice    | Header Show M       | ore                |                    |                         |                   |      |          |                  |                        |             |                   |                   |                   |                          |                     |                             |                   |
|              |                     | Identifying PO     |                    |                         |                   |      |          | * Number TE      | ST                     |             |                   |                   |                   |                          |                     |                             |                   |
|              |                     | Business Unit 14   | 00 OFFICE OF THE S | STATE CONTROLLER        |                   |      |          |                  |                        |             |                   |                   |                   | * Date                   | 5/9/25              | Č0                          |                   |
|              |                     | Supplier Ri        | ELYCO SALES INC    |                         |                   |      |          | Amount Us        | 10.0                   | 0           |                   |                   |                   | Payment Terms            | Immediate           | •                           |                   |
|              |                     | Supplier Number 10 | 0123               |                         |                   |      |          | Type St          |                        |             |                   |                   |                   | * Torme Data             | 6/0/26              |                             |                   |
|              |                     | Supplier Site R    | 14PT.01            |                         |                   |      | D        | escription       |                        |             |                   |                   |                   | Terms Date               | 518/2.5             |                             |                   |
|              |                     | * Legal Entity     | OFFICE OF THE ST   | ATE 🔻                   |                   |      |          |                  |                        |             |                   |                   |                   | Requester                |                     | ٩                           |                   |
|              |                     | Investor Course    |                    |                         |                   |      |          |                  |                        |             |                   |                   |                   | Attachments              | None 🕂              |                             |                   |
|              |                     |                    |                    |                         |                   |      |          | Indate Additiv   | anal Information: Line | ·1 ×        |                   |                   |                   | Note                     | D.                  |                             |                   |
| (Lines (     | D Match Jaurian I   |                    |                    |                         |                   |      | Ŭ        |                  |                        |             |                   |                   |                   |                          |                     |                             |                   |
| Ines (       | Match Invoice L     |                    |                    |                         |                   |      |          | Accrual In       | dicator A17 💌          |             |                   |                   |                   |                          |                     |                             |                   |
| View 🔻       | + 目 × 羿             | 🖙 🔐 Detach         | Allocate Car       | ncel Line Distributions |                   |      |          | Additional Infor | mation                 |             |                   |                   |                   |                          |                     |                             |                   |
| Distribution | Budgetary Control F | Reference Tax Pr   | irchase Order Inco | me Tax Asset Projec     |                   |      |          | Decise of Infect |                        |             |                   |                   |                   |                          |                     |                             |                   |
| 1            |                     |                    |                    |                         |                   |      |          | Regional Info    | mation                 | *           |                   |                   |                   |                          |                     |                             |                   |
|              |                     |                    | Tax                |                         | Ок<br>Purchase Or |      |          |                  | Cancel                 | Asset       |                   | Project           |                   |                          |                     |                             |                   |
| * Num        | nber * Type         | * Amoun            | to Location        | Withholding             | Number            | Line | Schedule | Quantity         | Unit Price Type        |             | Track as<br>Asset | Project<br>Number | Task Number       | Expenditure<br>Item Date | Expenditure<br>Type | Expenditure<br>Organization | Details           |
|              | Ham                 | 10.00              |                    |                         |                   |      |          |                  |                        |             |                   |                   |                   |                          |                     |                             | 199               |
| 1            | item                | 10.00              | USCNI-1410         |                         | Y                 | ¥.   | Y        |                  | DAU/AR                 |             |                   | 4                 |                   |                          |                     |                             | . 📖               |
|              |                     |                    | 4                  |                         |                   |      |          |                  |                        |             |                   |                   |                   |                          |                     |                             |                   |
| Taxes        |                     |                    |                    |                         |                   |      |          |                  |                        |             |                   |                   |                   |                          |                     |                             | U                 |
| 4 Totals     |                     |                    |                    |                         |                   |      |          |                  |                        |             |                   |                   |                   |                          |                     |                             |                   |
|              |                     |                    |                    |                         |                   |      |          |                  |                        |             |                   |                   |                   |                          |                     |                             | ROOMERSHI         |
|              |                     | Items<br>10.00     |                    | Freight<br>0.00         |                   | Mis  | o.00     |                  |                        | Tax<br>0.00 |                   |                   | Included Prepayme | ents<br>0.00             |                     |                             | Total             |

- 2. Click OK.
- 3. Click Save.
- 4. Continue to process the invoice to add more lines or validate and approve.

# **Accrual Indicators**

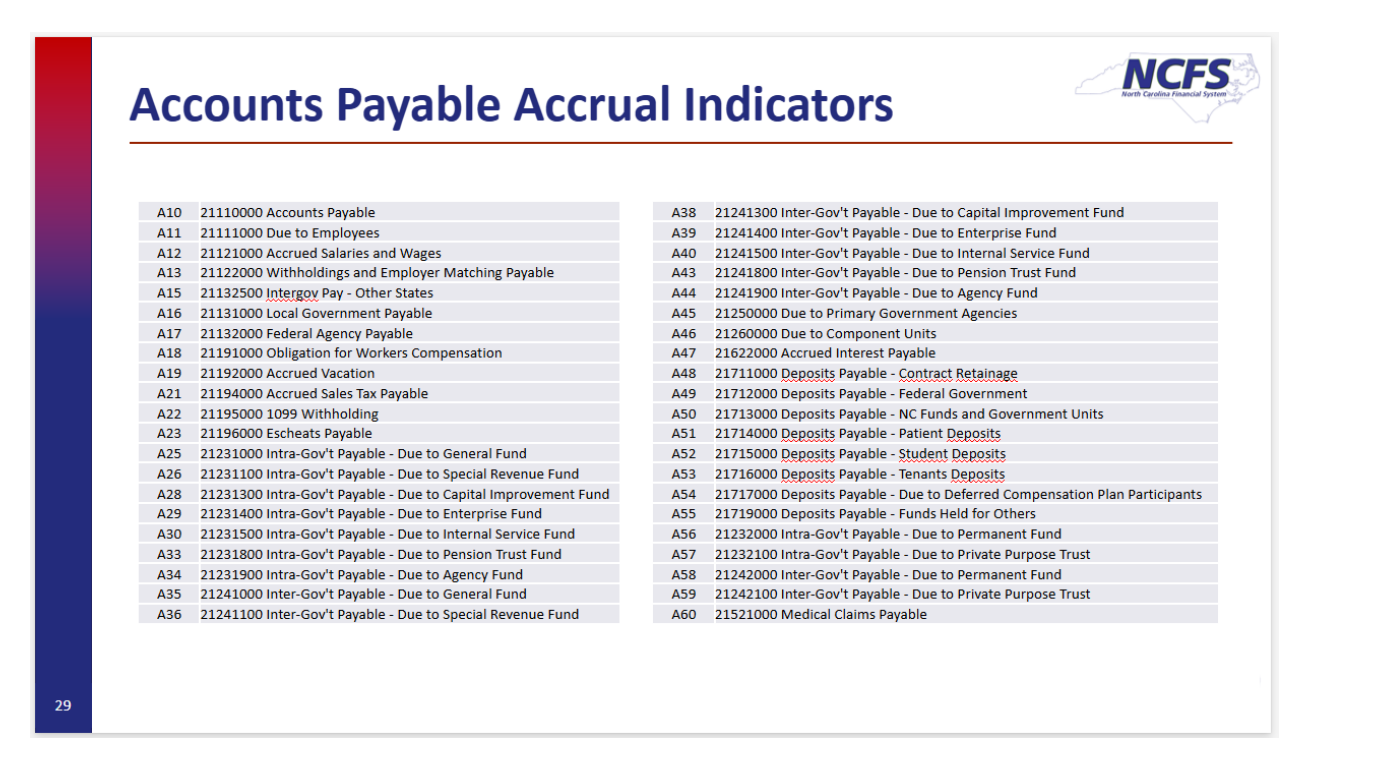

#### Reports

- 1. RPT-RTR-172 NC AP Accrual Reclass Report Used to review AP invoices keyed through June to verify accruals.
- 2. RPT-RTR-177 NC AP Accrual Injections Report
  - Used in July to review invoices and it contains two tabs:
    - Tab 1 Displays detailed invoice information for all invoices entered in July.
    - Tab 2 Summarizes accrual invoices by account combination and liability account to use for Journal upload.

### Wrap-Up

Provides answers regarding how to create and manage an invoice for NCFS Accounts Payable Year-End Accrual Process.